| DE EDEOTATE.<br>P.E.I.      | COLEGIO INSTITUTO TÉCNICO INTERNACIONAL IED<br>EDUCACIÓN EN TECNOLOGÍA Y SU INFLUENCIA EN LA CALIDAD DE VIDA |                           |
|-----------------------------|----------------------------------------------------------------------------------------------------|---------------------------|
| DOCENTE: OLIVA GONZÁLEZ     | ASIGNATURA: TECNOLOGÍA E INFORMÁTICA                                                                         | GRADO – 10º Jornada Tarde |
| CÓDIGO: I – 01 - 25-03-2021 | TEMA: Actividades pendientes                                                                                 |                           |
|                             |                                                                                                    |                           |

Actividad No. 5

## 1. REVISAR LA BANDEJA DE ENVIADOS DE SU CORREO

Verifique que estén los mensajes con las actividades 1, 2, 3 y 4 de Tecnología e Informática y el certificado del curso de primer respondiente, además que mi correo esté bien escrito

## 2. REALIZAR

- Si falta alguna actividad, no dude en realizarla y enviarla

- Una vez realice los 8 módulos del curso de primer respondiente puede descargar el certificado o constancia, la página es: http://app.gentequeayuda.gov.co/Primer\_Respondiente/

- Personalice la imagen de la cuenta de correo institucional con su foto -que se vea del pecho hacia arriba, los docentes queremos recordarle y/o conocerle

Ingrese a <u>www.gmail.com</u> coloque el correo institucional asignado y la contraseña que le compartió su director(a) de curso, si tiene abierta una sesión con otra cuenta, no es necesario cerrarla; de clic en "**Cuenta de Google**" (arriba a la derecha donde va la foto) y seleccione "**Añadir otra cuenta**"

Una vez le permita el ingreso, vaya nuevamente a "Cuenta de Google", de clic sobre la cámara y coloque la FOTO RECIENTE DEL ESTUDIANTE, por favor, no lo deje en blanco ni coloque avatar o "monachito"

## 3. ENVIAR

Tome fotos de la actividad desarrollada en el cuaderno y envíe las imágenes a oliva.gonzalez@iedtecnicointernacional.edu.co; EN ASUNTO escriba su NOMBRE y CURSO

## 4. MATERIAL DE APOYO

Cambiar la imagen del perfil desde el pc: <u>https://support.google.com/mail/answer/35529?co=GENIE.Platform%3DDesktop&hl=es</u> Cambiar la imagen del perfil desde el celular o Tablet: https://support.google.com/mail/answer/35529?co=GENIE.Platform%3DAndroid&hl=es